Для того чтобы начать работу на портале, необходимо зарегистрироваться (получить логин и пароль для входа). Регистрация может быть произведена в автоматическом режиме. Рассмотрим по шагам процесс регистрации:

- 1. Зайдите на сайт по ссылке edusar.soiro.ru
- 2. В правом верхнем углу нажмите на кнопку «Вход»

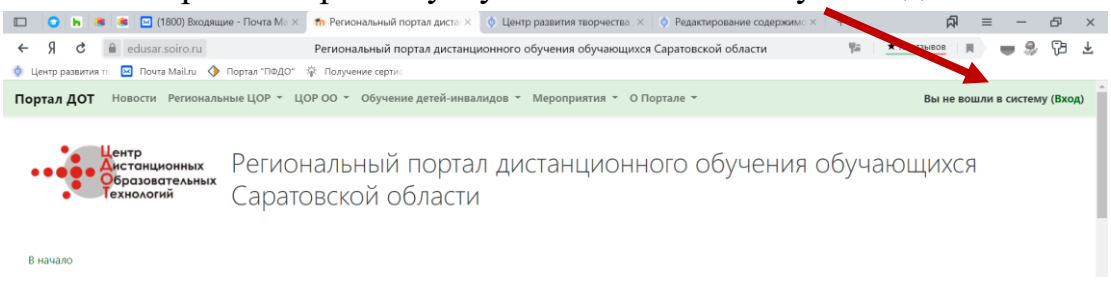

3. Для регистрации необходимо «Создать учетную запись». Нажмите на кнопку «Создать учетную запись»

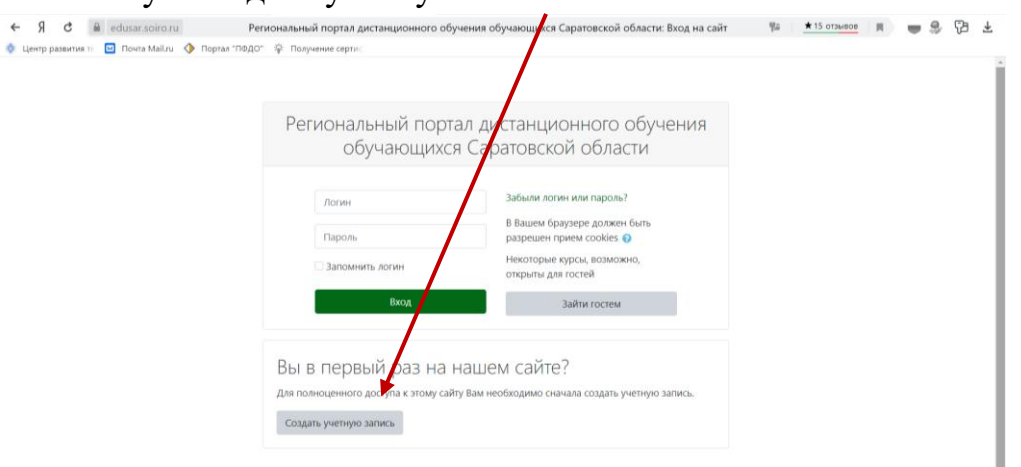

4. Вы попадете на страницу создания учетной записи.

| Портал Д     | от                         |                     |              |               | Вы не воц | ли в систему (Вход) |
|--------------|----------------------------|---------------------|--------------|---------------|-----------|---------------------|
| Новости      | Дистанционные курсы 👻      | Школьные площадки 👻 | Информация 👻 | Мероприятия 👻 | Контакты  |                     |
| В начало     | ⊳ Вход ト Новая учетная за  | пись                |              |               |           |                     |
| Новая у      | /четная запись             |                     |              |               |           |                     |
|              |                            |                     |              |               |           | Развернуть всё      |
| - Выберит    | е имя пользователя         | и пароль            |              |               |           |                     |
| Логин *      |                            |                     |              |               |           |                     |
| Не указан ло | огин                       |                     |              |               |           |                     |
|              |                            |                     |              |               |           |                     |
| Пароль долж  | ен содержать символов - не | менее 7             |              |               |           |                     |
| Пароль *     |                            |                     |              |               |           |                     |
| Заполните по | оле                        |                     |              |               |           |                     |
| ⊸ Заполнит   | ге информацию о с          | ебе                 |              |               |           |                     |
| Адрес элект  | ронной почты *             |                     |              |               |           |                     |

5. Придумайте и введите логин и пароль, ОБЯЗАТЕЛЬНО ЗАПОЛНИТЕ поле «Адрес электронной почты», а также другие поля, помеченные красной звездочкой.

| Портал Д    | ОТ                       |                     |              |               | Вы не воц | шли в систему (Вход) |
|-------------|--------------------------|---------------------|--------------|---------------|-----------|----------------------|
| Новости     | Дистанционные курсы -    | Школьные площадки 👻 | Информация 👻 | Мероприятия 🕶 | Контакты  |                      |
|             |                          |                     |              |               |           |                      |
| Заполни     | ге информацию о с        | ебе                 |              |               |           |                      |
| Адрес элект | оонной почты *           |                     |              |               |           |                      |
|             |                          |                     |              |               |           |                      |
| Адрес элект | оонной почты (еще раз) * |                     |              |               |           |                      |
|             |                          |                     |              |               |           |                      |
| Имя *       |                          |                     |              |               |           |                      |
|             |                          |                     |              |               |           |                      |
| Фамилия *   |                          |                     |              |               |           |                      |
|             |                          |                     |              |               |           |                      |
| Населенный  | пункт                    |                     |              |               |           |                      |
|             |                          |                     |              |               |           |                      |
| Canadia     |                          |                     |              |               |           |                      |
| Россия      |                          | •                   |              |               |           |                      |
|             |                          |                     |              |               |           |                      |

ЭТО МОЖЕТ ПОНАДОБИТЬСЯ ВАМ В СЛУЧАЕ УТЕРИ ЛОГИНА И ПАРОЛЯ!!! Постарайтесь запомнить и записать Ваши логин и пароль.

6. Далее подтвердите, что Вы не робот (кликните в квадратике против слов «Я не робот»), и нажмите кнопку «Сохранить».

| Портал ДОТ                                              |                          |                     |                  | Вы не вошли в систему (В | код) |
|---------------------------------------------------------|--------------------------|---------------------|------------------|--------------------------|------|
| Новости Дистанционные курсы -                           | икольные площадки 👻      | Информация 👻        | Мероприятия - Ко | онтакты                  |      |
| Населенный пункт                                        |                          |                     |                  |                          |      |
|                                                         |                          |                     |                  |                          |      |
| Страна                                                  |                          |                     |                  |                          |      |
| Россия                                                  | •                        |                     |                  |                          |      |
| Образовательная организац                               | ия                       |                     |                  |                          |      |
| Секретный вопрос                                        |                          |                     |                  |                          |      |
| Я не робот                                              |                          |                     |                  |                          |      |
| Гессий I Са<br>Конфиденция сность - Условия использовая | 1A<br>10                 |                     |                  |                          |      |
| Сохранить Отмена                                        |                          |                     |                  |                          |      |
| Обязател                                                | вные для заполнения поля | я в этой форме поме | чены * .         |                          |      |
|                                                         | Вы не вош                | ли в систему (Вход) |                  |                          |      |

## 7. На указанную Вами почту должно прийти письмо с просьбой подтвердить регистрацию. Зайдите на свою почту и ОБЯЗАТЕЛЬНО выполните этот шаг, иначе процесс регистрации не будет завершен.

В начало 🕨 Подтвердить учетную запись

На указанный Вами адрес электронной почты (oijcoo1@w.com1) было отправлено письмо с простыми инструкциями для завершения регистрации. Если у вас появятся проблемы с регистрацией, свяжитесь с администратором сайта. Продолжить

Поздравляем! Вы успешно зарегистрированы на портале edusar.soiro.ru!